# WhatsApp für SmartPhone, Tablet und Windows-PC

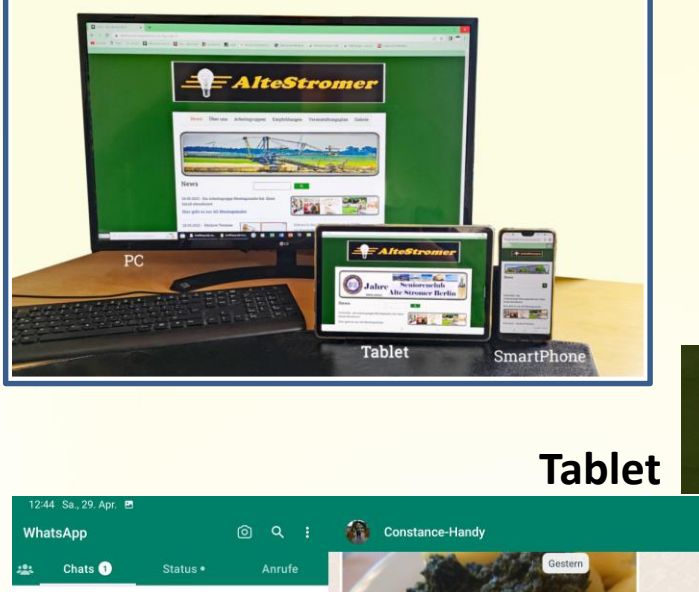

12:18

0

11:38

07:31

E

Nachricht

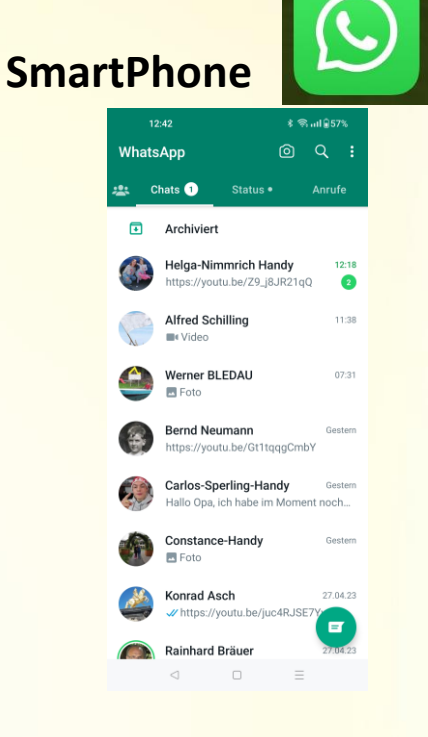

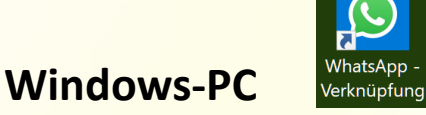

*Hauptvorteil* der WhatsApp-Nutzung am PC oder am Tablet:

Archiviert

Alfred Schilling

Constance-Handy

Vanrad Aaah

Werner BLEDAU

Foto
Bernd Neumann
https://youtu.be/Gt1tqqgCmbY
Carlos-Sperling-Handy

Helga-Nimmrich Handy

https://youtu.be/Z9\_j8JR21qQ

Hallo Opa, ich habe im Moment noch keinen ri...

Wesentlich größere Ansicht, dadurch bessere Lesbarkeit

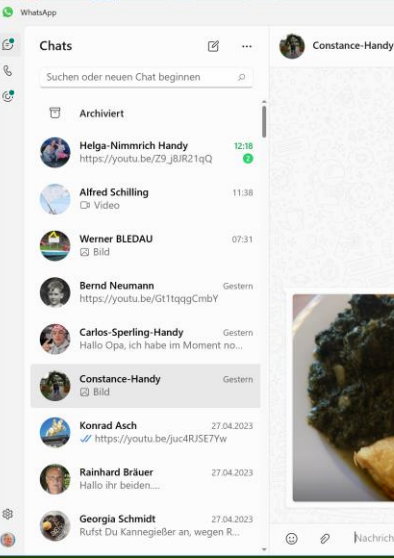

0 0

111

WhatsApp

0

<

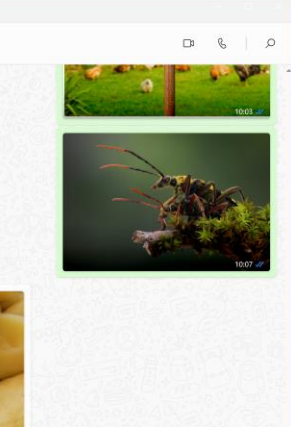

O Nachricht eingeben
 O

# WhatsApp

ist eine der beliebtesten Apps in Deutschland mit mehr als 2 Milliarden Nutzern weltweit. Der 2009 gegründeter Instant-Messaging-Dienst (Nachrichtensofortversand) gehört zu Meta Platforms (bis 2021 Facebook Inc.).

Über WhatsApp können Nutzer(Personen oder in Gruppen) Textnachrichten, Bild-, Video- und Ton-Dateien sowie Standortinformationen, Dokumente und Kontaktdaten austauschen.

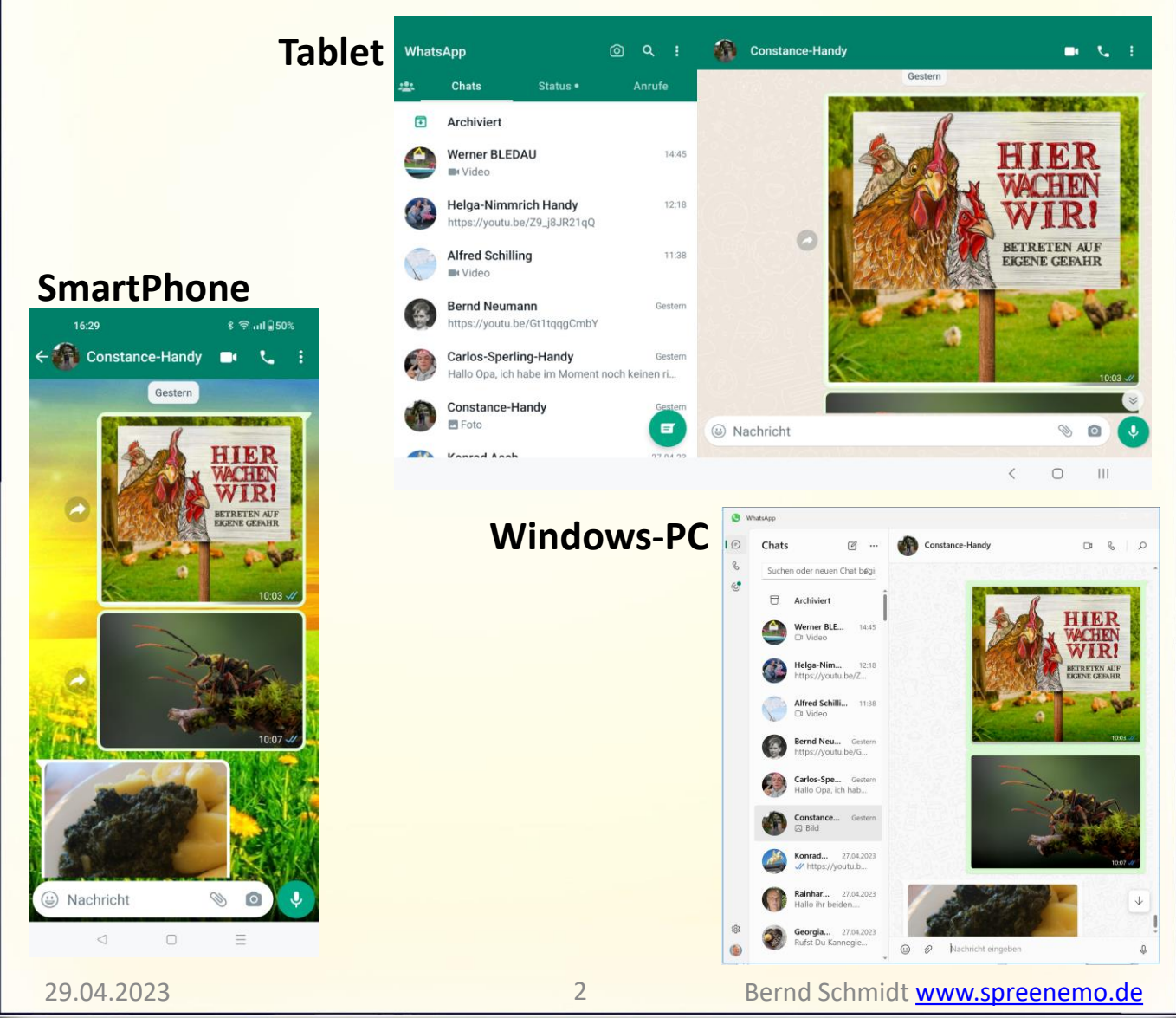

#### Über zwei Wege kann WhatsApp am PC verwenden werden:

#### Weg 1: WhatsApp PC-Web-App im Browser nutzen

Während der WhatsApp-Desktop-Nutzung muss Ihr Smartphone mit dem Internet verbunden bleiben, um die Synchronisation zu gewährleisten. Verbinden Sie Ihr Mobilgerät daher (sofern möglich) mit dem WLAN-Netz, um Ihr mobiles Datenvolumen nicht unnötig zu strapazieren.

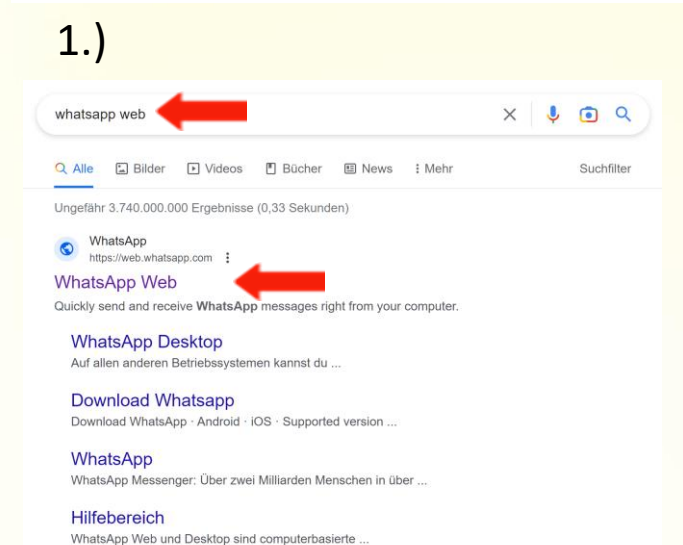

Weitere Ergebnisse von whatsapp.com »

Rufen Sie die <u>WhatsApp-</u> <u>Web-App</u> in Ihrem Browser auf. In das Suchfeld whatsapp web eingeben und auf WhatsApp WEB klicken

### 2.) Es öffnet sich eine Einrichtungsanleitung inklusive QR-Code.

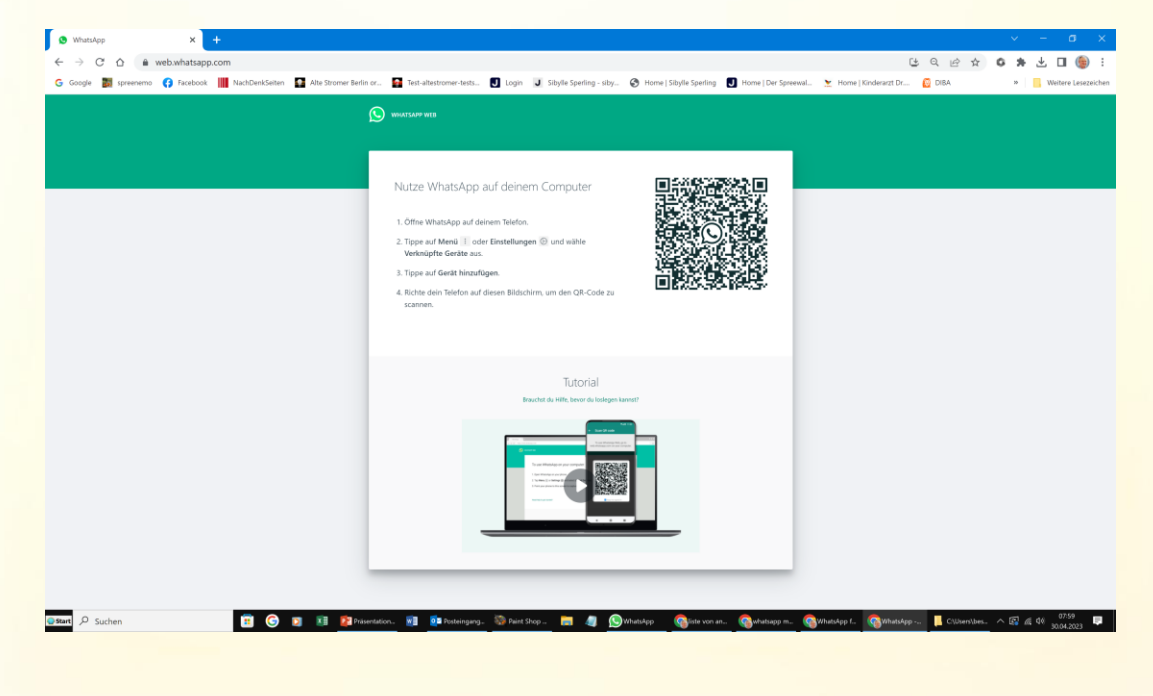

3

#### 😡 Weg 1: WhatsApp PC-Web-App im Browser nutzen

So richtest du WhatsApp auf deinem Computer ein

1. Öffne WhatsApp auf deinem Telefon.

3.)

29.04.2023

- 2. Tippe auf Menü : oder Einstellungen 🛞 und wähle Verknüpfte Geräte aus.
- 3. Tippe auf Gerät hinzufügen und richte dein Telefon auf diesen Bildschirm, um den Code zu scannen.

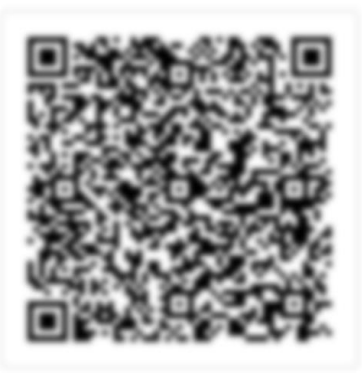

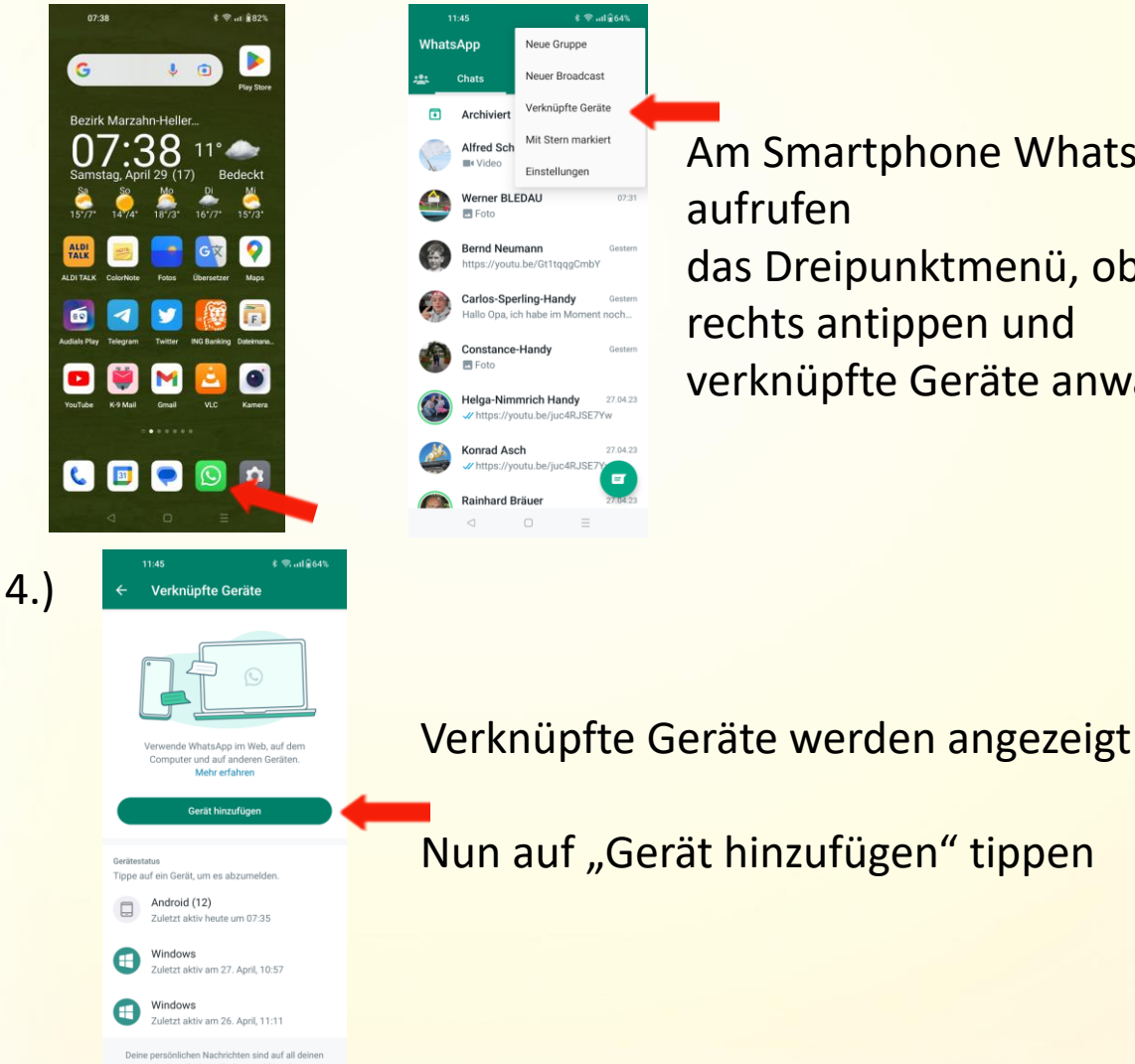

4

Am Smartphone WhatsApp das Dreipunktmenü, oben rechts antippen und verknüpfte Geräte anwählen

#### Weg 1: WhatsApp PC-Web-App im Browser nutzen

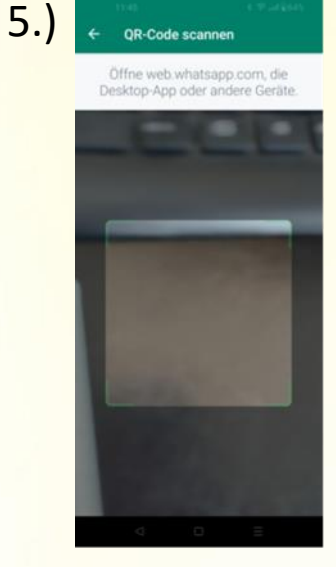

Telefon auf den PC richten und den QR-Code vom PC scannen

6.) Nun werden die Chats im Browser am PC dargestellt und es kann mit WhatsApp gearbeitet werden

| greenerte 👩 Facebook 📕 No | ahðenkleturi 🚺 Alte Stromer Berlin oc. 🚦                               | Text alterstromer texts. 🛃 Lin                                                                                                    | yn 🦼 Sityle Spering - sity . 🔕 insne   S | Bylle Sperling 🛃 Home   Der Spreewil.             | 👱 i Kome   Kinderargi Dr | G CIEA | - 📒 v |
|---------------------------|------------------------------------------------------------------------|----------------------------------------------------------------------------------------------------|------------------------------------------|---------------------------------------------------|--------------------------|--------|-------|
|                           | <b>(A)</b>                                                             |                                                                                                    |                                          |                                                   |                          | 1      |       |
|                           |                                                                        |                                                                                                    |                                          |                                                   |                          |        |       |
|                           | A Terrer der man Dat tegnner                                           |                                                                                                    |                                          |                                                   |                          |        |       |
|                           | Archivert                                                              |                                                                                                    |                                          |                                                   |                          |        |       |
|                           | Georgia Schreidt<br>- 18 Incentured Universit                          |                                                                                                    |                                          |                                                   |                          |        |       |
|                           | Albed Schilling                                                        | -                                                                                                    |                                          |                                                   |                          |        |       |
|                           | a land Weichert                                                        |                                                                                                    |                                          |                                                   |                          |        |       |
|                           | B the                                                                  |                                                                                                    |                                          |                                                   |                          |        |       |
|                           | Warnar BLEDAU                                                          | -                                                                                                    |                                          |                                                   |                          |        |       |
|                           | Helpa-Minereich Handy                                                  | -                                                                                                    |                                          |                                                   |                          |        |       |
|                           | Bernd Neumann                                                          | -                                                                                                    | 14                                       | <b>O</b>                                          |                          |        |       |
|                           | teps://www.hertichaugloof#                                             |                                                                                                    | -                                        | Die                                               |                          |        |       |
|                           | Caton Spering-Handy<br>India Cas. 43 June in Microsoft multi Antone Ad | Comp.<br>Report The                                                                                                    |                                          |                                                   |                          |        |       |
|                           | Caratance Handy                                                        |                                                                                                    | Whats                                    | App Web                                           |                          |        |       |
|                           | Constant Asch                                                          | trees a                                                                                                    | the next the strategy of the sector and  | option the later and a source bandone gamma-reag- |                          |        |       |
|                           | Rainford Britage                                                       | Transfer I.                                                                                                    |                                          |                                                   |                          |        |       |
|                           | Dis Maler                                                              | -                                                                                                    |                                          |                                                   |                          |        |       |
|                           | Staphan Bertheau                                                       | Annese Contraction                                                                                                    |                                          |                                                   |                          |        |       |
|                           | 287m                                                                   |                                                                                                    |                                          |                                                   |                          |        |       |
|                           | Kaus Schmidt Handy                                                     | Transfer Street Street St<br>Street Street Street Street Street Street Street Street Street Street Street Street Street Street Street Street Street Street Street Street Street Street Street Street Street Street Street Street Street Street Street Street Street Stre |                                          |                                                   |                          |        |       |
|                           | Margitta Tacher                                                        |                                                                                                    |                                          | Tole institute                                    |                          |        |       |

5

### WhatsApp für den PC Weg 1: WhatsApp PC-Web-App im Browser nutzen Auf dem Smartphone wird nun das neu hinzugefügte Gerät 7.) angezeigt \$ 🗟 ...II 🛙 94% 4 Verknüpfte Geräte Verwende WhatsApp im Web, auf dem Computer und auf anderen Geräten. Mehr erfahren Gerät hinzufügen Gerätestatus Tippe auf ein Gerät, um es abzumelden. Android (12) Aktiv Google Chrome (Windows) Zuletzt aktiv heute um 08:11 Windows Zuletzt aktiv heute um 06:35 Deine persönlichen Nachrichten sind auf all deinen Geräten Ende-zu-Ende-verschlüsselt.

#### Weg 2: WhatsApp auf dem PC mit der Desktop-App nutzen

Während der WhatsApp-Desktop-Nutzung muss Ihr Smartphone mit dem Internet verbunden bleiben, um die Synchronisation zu gewährleisten. Verbinden Sie Ihr Mobilgerät daher (sofern möglich) mit dem WLAN-Netz, um Ihr mobiles Datenvolumen nicht unnötig zu strapazieren.

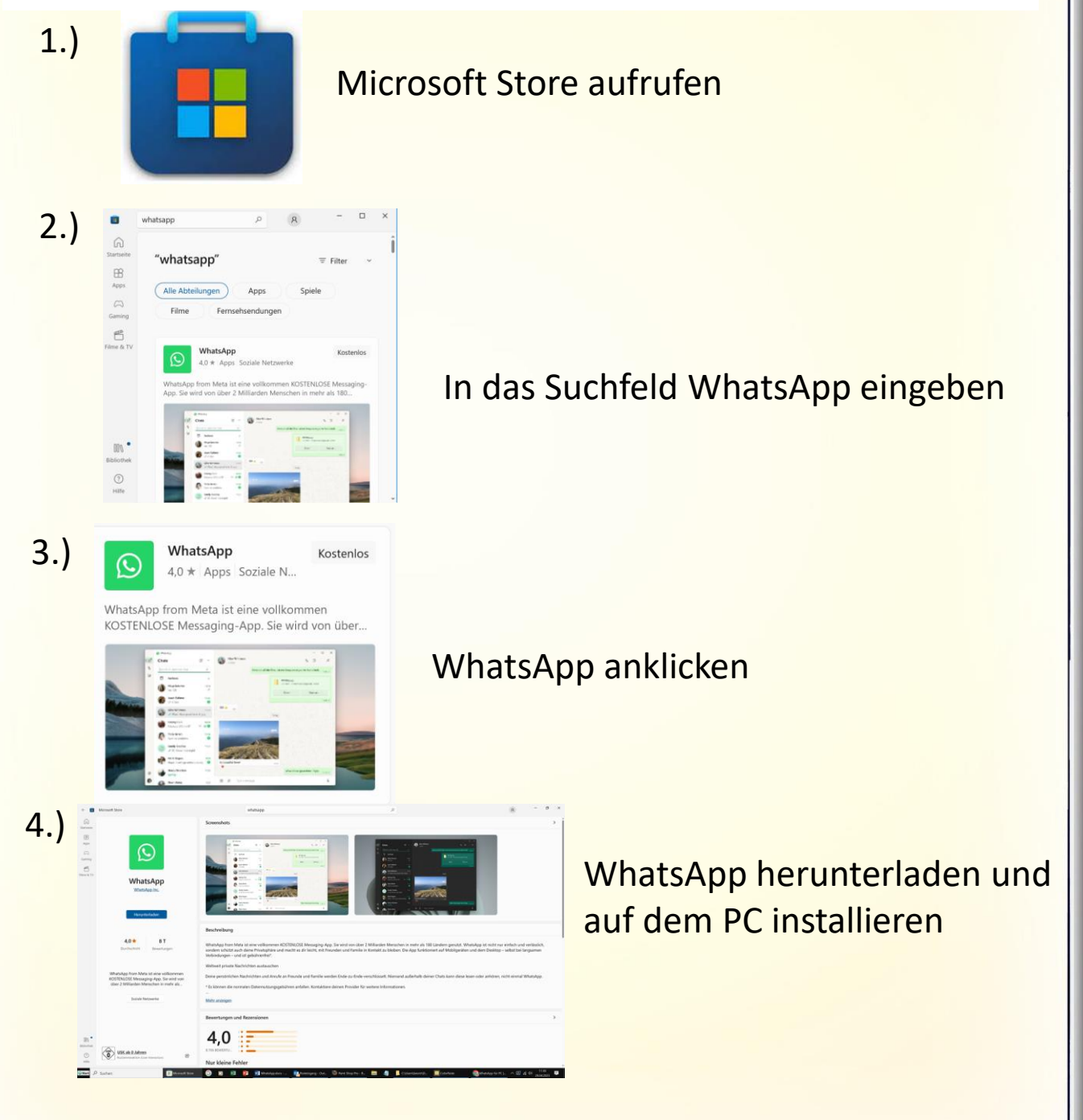

Weg 2: WhatsApp auf dem PC mit der Desktop-App nutzen

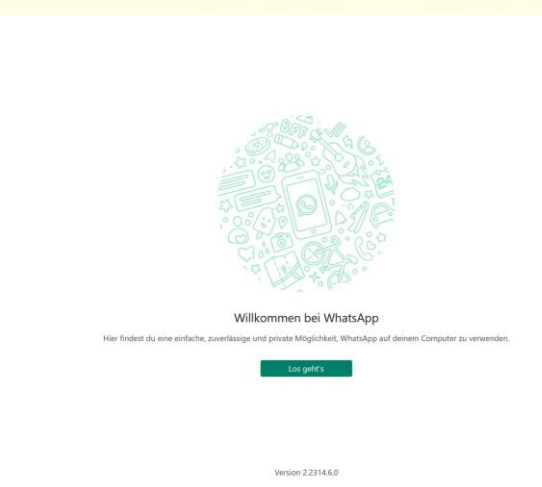

5.)

6.)

WhatsApp am PC öffnen

#### Auf Los geht's klicken

# So richtest du WhatsApp auf deinem Computer ein

1. Öffne WhatsApp auf deinem Telefon.

•

0

0

💪 🗉 🤜 🖸 😾

29.04.2023

- 2. Tippe auf Menü : oder Einstellungen 🚱 und wähle Verknüpfte Geräte aus.
- Tippe auf Gerät hinzufügen und richte dein Telefon auf diesen Bildschirm, um den Code zu scannen.

WhatsApp

Archiviert

Alfred Sch

ernd Neumann

os://youtu.be/Gt1tqqgC rlos-Sperling-Handy

> Opa, ich habe im Mo tance-Handy

elga-Nimmrich Handy

ad Asch tps://youtu.be/juc4RJSE

nhard Bräuer

s://voutu.be/iuc4RJSE7Yw

8

27.04.23

Neue Gruppe

Neuer Broadcast Verknüpfte Geräte

Mit Stern markiert

Einstellungen

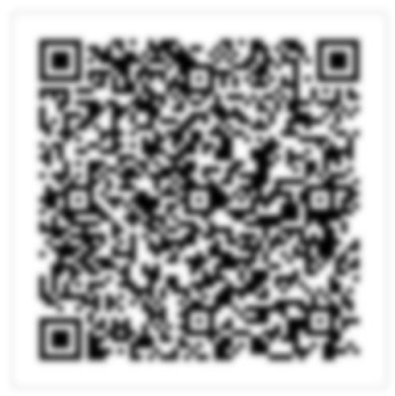

Am Smartphone WhatsApp aufrufen das Dreipunktmenü, oben rechts antippen und verknüpfte Geräte anwählen

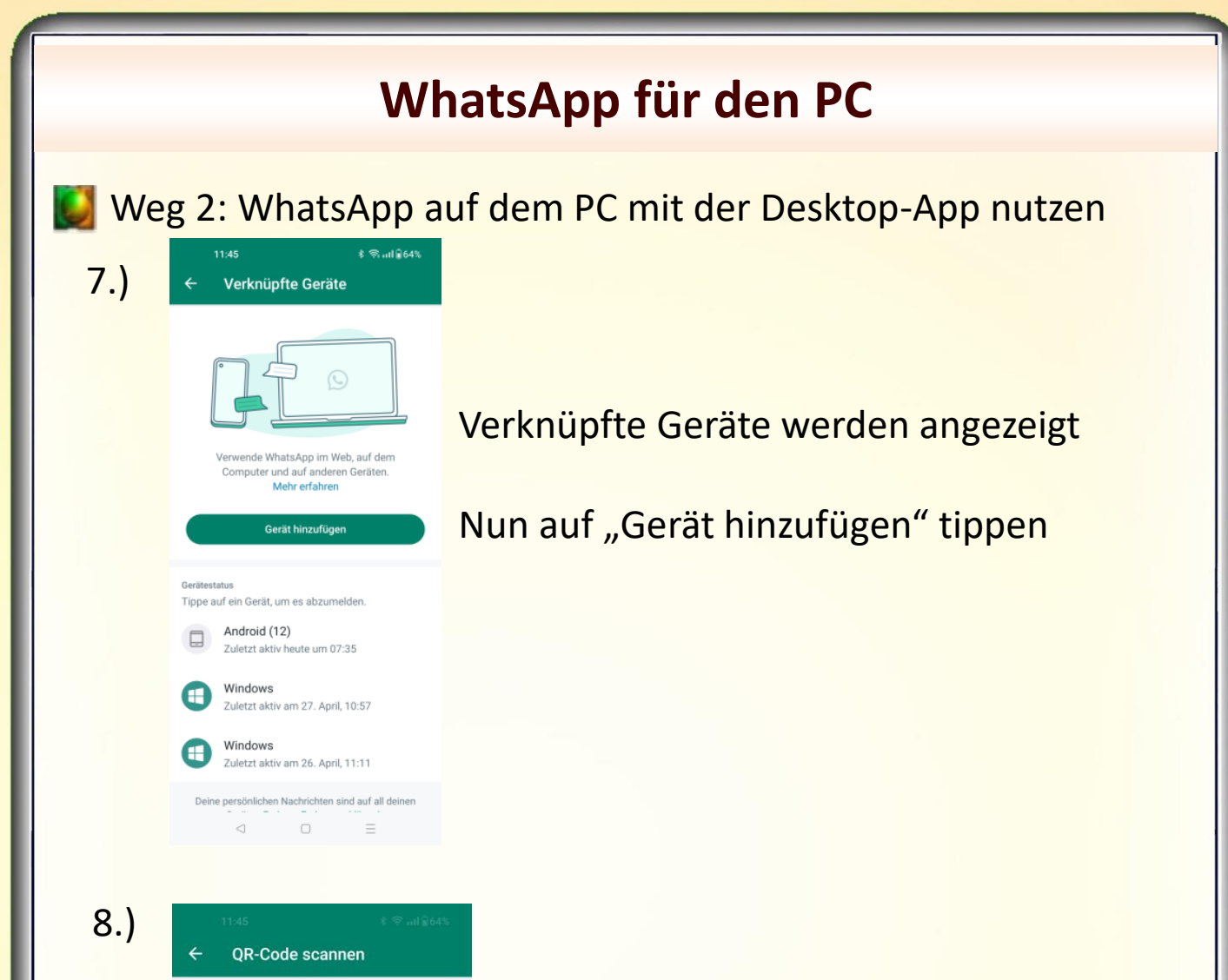

9

Öffne web.whatsapp.com, die Desktop-App oder andere Geräte.

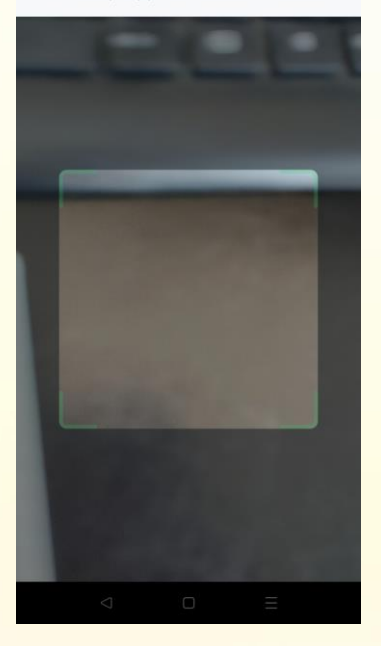

Telefon auf den PC richten und den QR-Code vom PC scannen

#### Weg 2: WhatsApp auf dem PC mit der Desktop-App nutzen

9.) Nun werden die Chats in der App am PC dargestellt und es kann mit WhatsApp gearbeitet werden

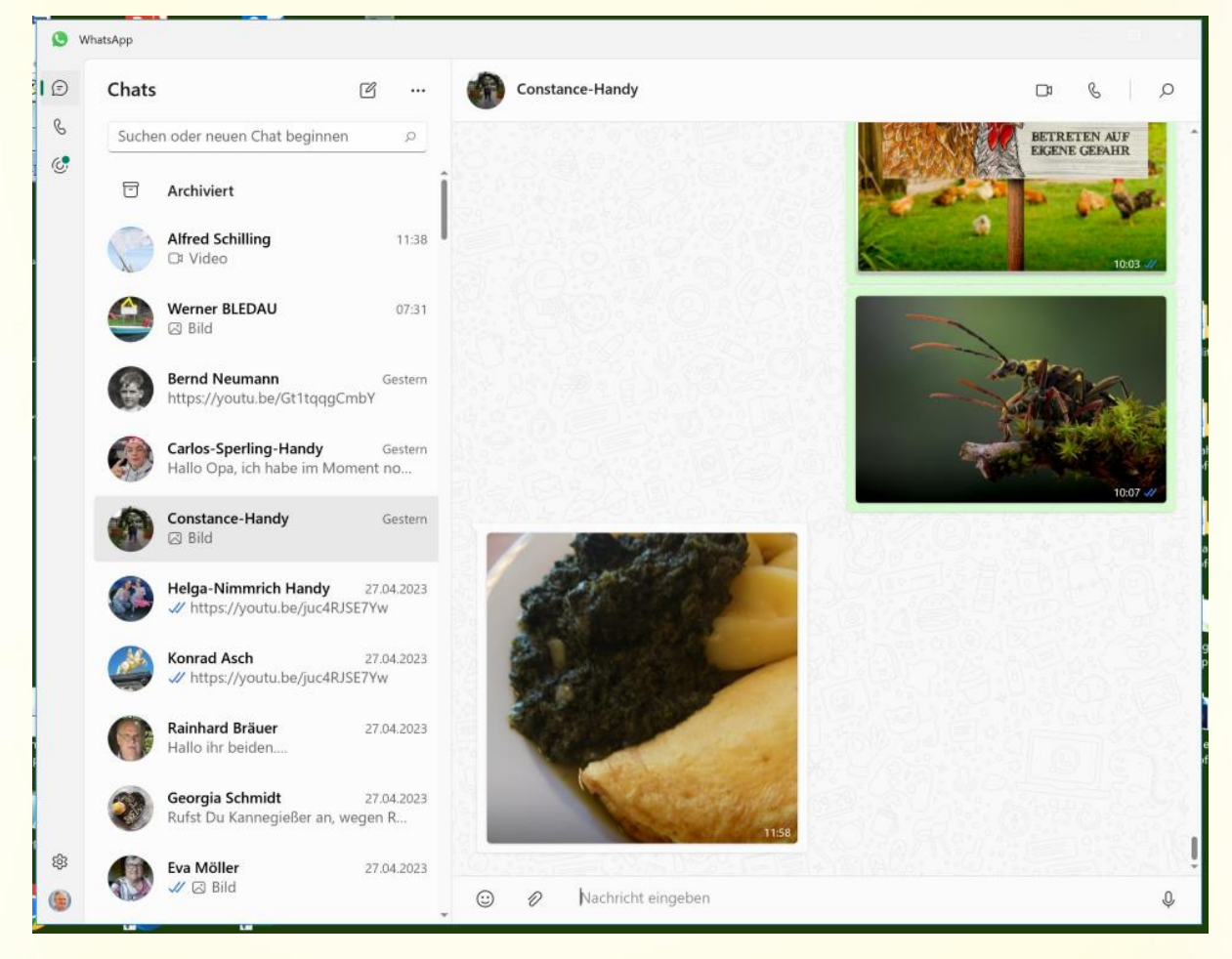

### WhatsApp für das Tablet

WhatsApp auf dem Tablet nutzen

#### 1.) Play Store aufrufen um WhatsApp zu installieren

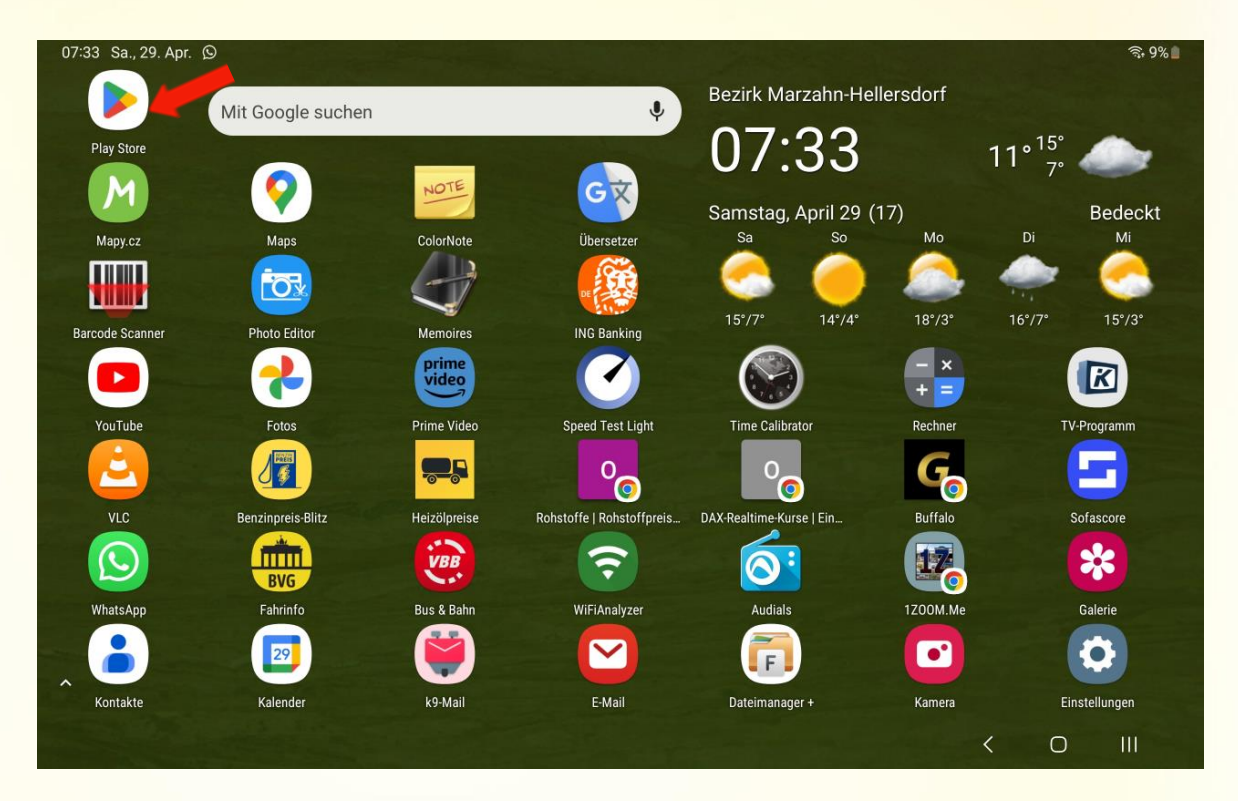

2.)

#### WhatsApp in das Suchfeld eingeben

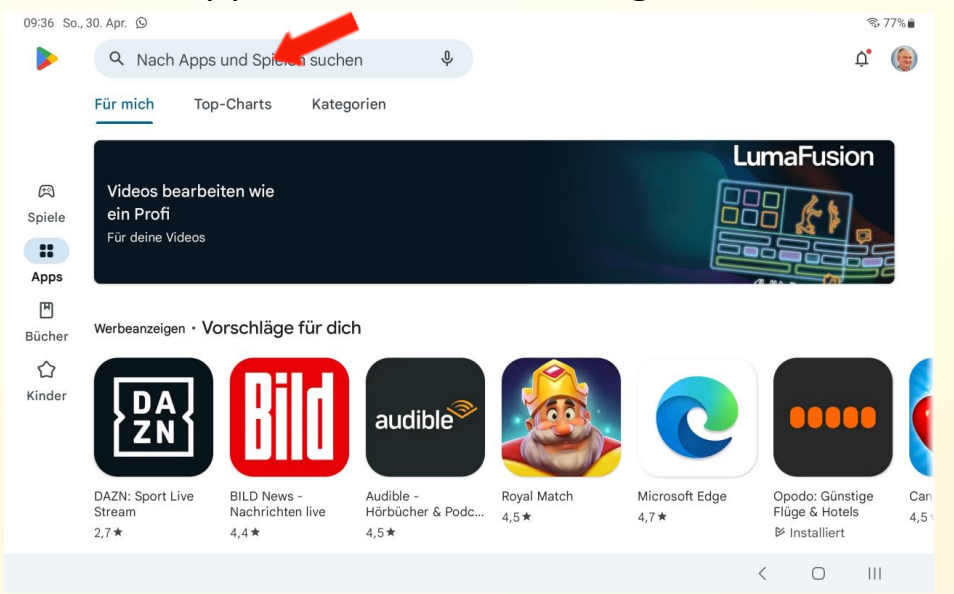

11

#### WhatsApp für das Tablet WhatsApp auf dem Tablet nutzen 3.) WhatsApp installieren 16:41 So., 30. Apr. 🐵 🖪 € 67% ← whatsapp Q Ŷ Über diese Ergebnisse 🛈 WhatsApp Messenger WhatsApp LLC Installieren 4,2 \* Mehr als 5 Mrd. USK ab 0 Jahren ① 3 Mio. Rezensionen () Downloads Sicher Finfach. Persönlich. Werbeanzeigen · Passend zu deiner Suche < Ο Ш WhatsApp öffnen 4.) 09:36 So., 30. Apr. 🖪 🖸 S. 77% Q ~ whatsapp J Über diese Ergebnisse (i) WhatsApp Messenger Öffnen WhatsApp LLC 4,2 \* Mehr als 5 Mrd.

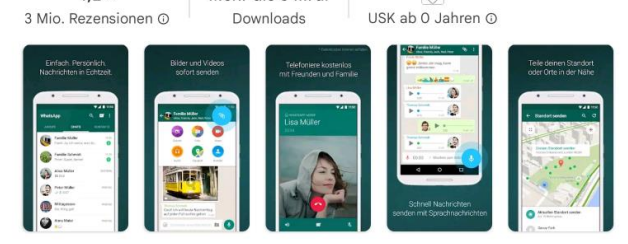

Einfach. Persönlich. Sicher.

Werbeanzeigen · Passend zu deiner Suche

12

111

 $\bigcirc$ 

<

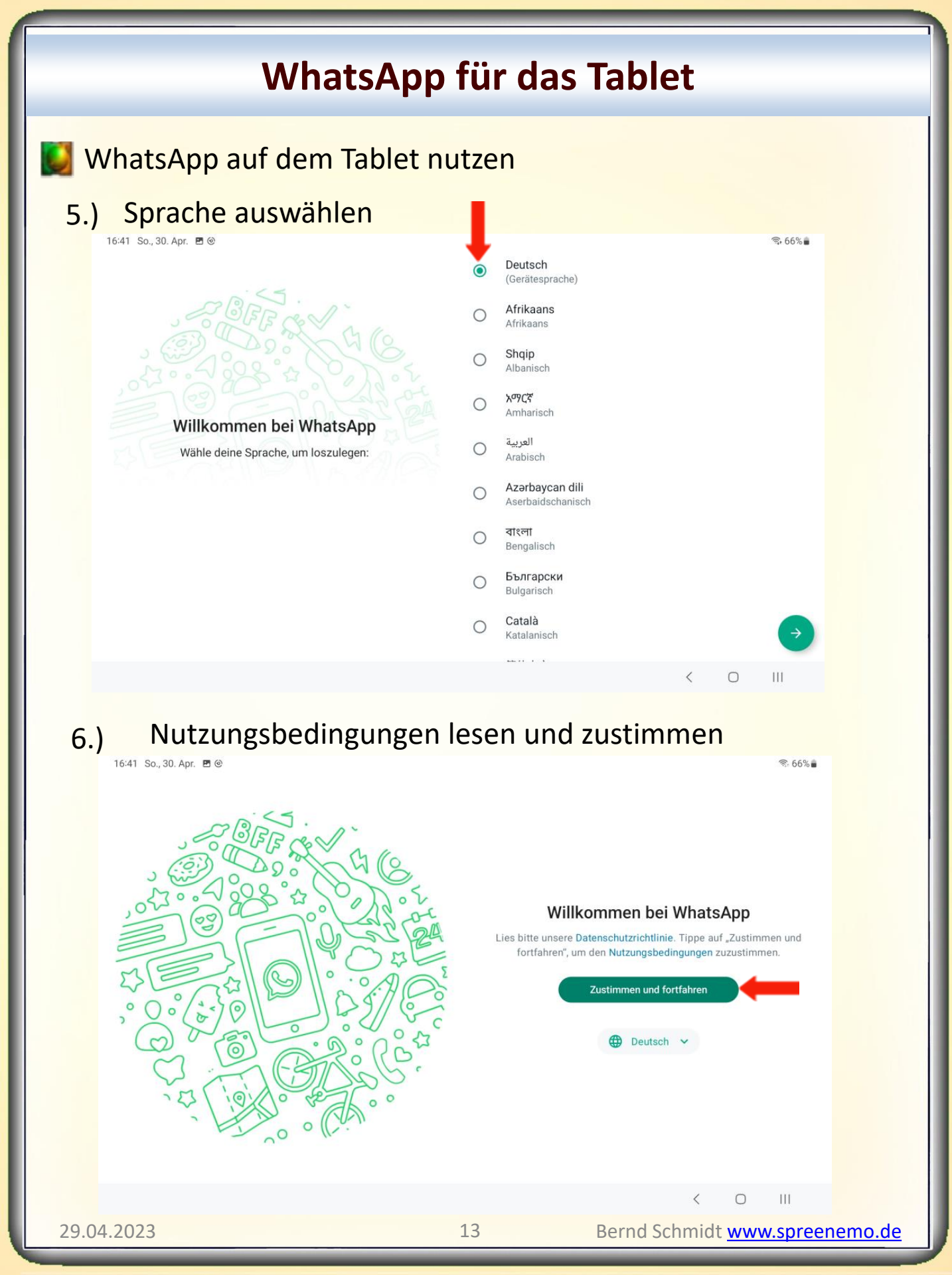

### WhatsApp für das Tablet

WhatsApp auf dem Tablet nutzen

#### 7.) Mit dem Telefon verknüpfen

16:42 So., 30. Apr. 🖪 🕲

Mit deinem Telefon verknüpfen

Scanne den Code, um WhatsApp auf diesem Gerät zu verwenden.

- 1. Öffne WhatsApp auf deinem Telefon.
- 2. Tippe auf Menü 🗄 oder Einstellungen 🕑 und wähle Verknüpfte Geräte aus.
- 3. Tippe auf Gerät hinzufügen.
- 4. Richte dein Telefon auf diesen Bildschirm, um den Code zu scannen.

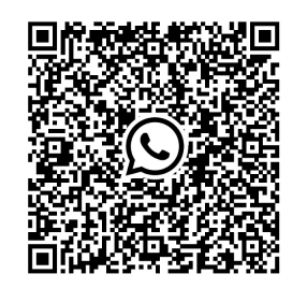

र्डः 66%∎ :

Ш

#### 8.)

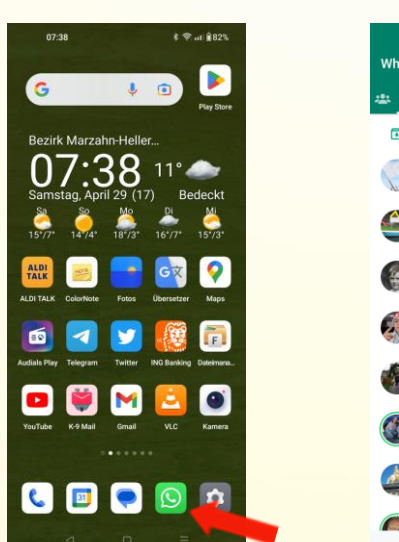

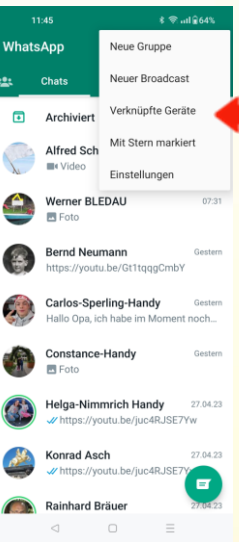

### Am Smartphone WhatsApp aufrufen das Dreipunktmenü, oben rechts antippen und verknüpfte Geräte anwählen

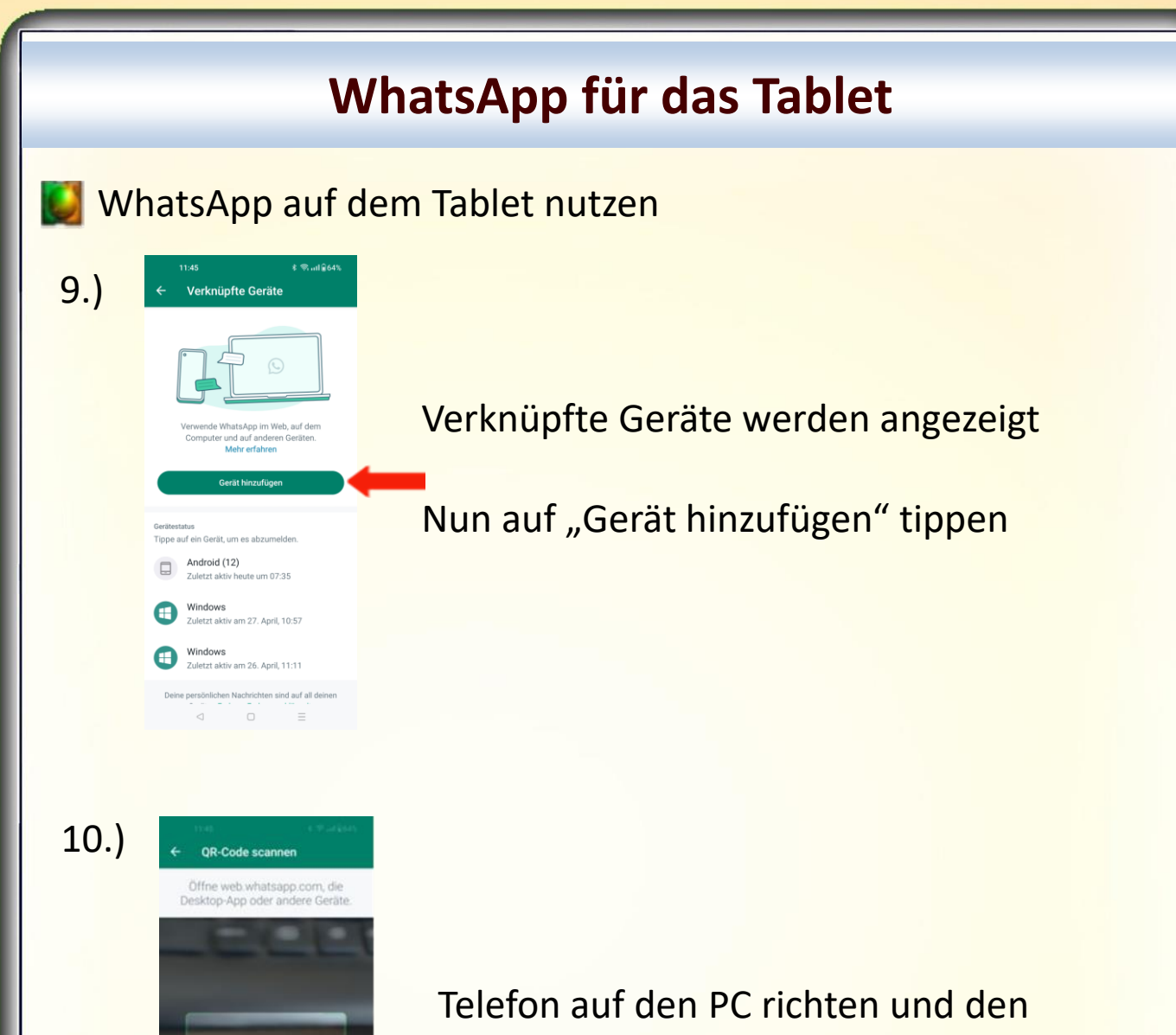

QR-Code vom PC scannen

#### WhatsApp für das Tablet WhatsApp auf dem Tablet nutzen 11.) Nun werden die Chats auf dem Tablet dargestellt und es kann am Tablet damit gearbeitet werden - C 0 G Q @ A G \* ± 0 6 🜀 Google 📓 greenense 👩 Faceback 📕 **B** > 🛃 Login 🕼 Sityle Specing-sity. 😧 An Alte 20 . C 084 ۲ . 0 . Archider Georgia Scheridt Albed Schilling Bernd Ve Warner B.EDAJ Helga-Mentrich Handy International Automation 6 \*\* WhatsApp Web G Dis Mille Stephan Berthea Margitta . . . Auf dem Smartphone wird nun das neu hinzugefügte Gerät 12.) angezeigt 17:00 Verknüpfte Geräte Verwende WhatsApp im Web, auf dem

16

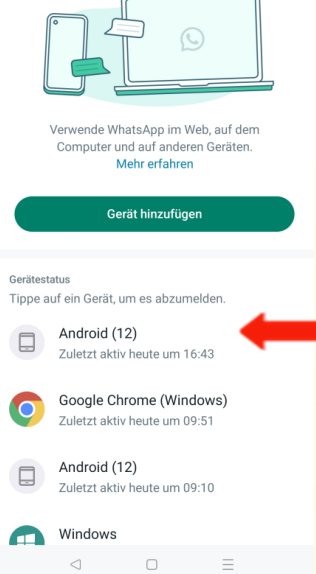

29.04.2023

# WhatsApp für SmartPhone, Tablet und Windows-PC

Hinweis: Zur Zeit können insgesamt maximal 4 Geräte hinzugefügt werden!

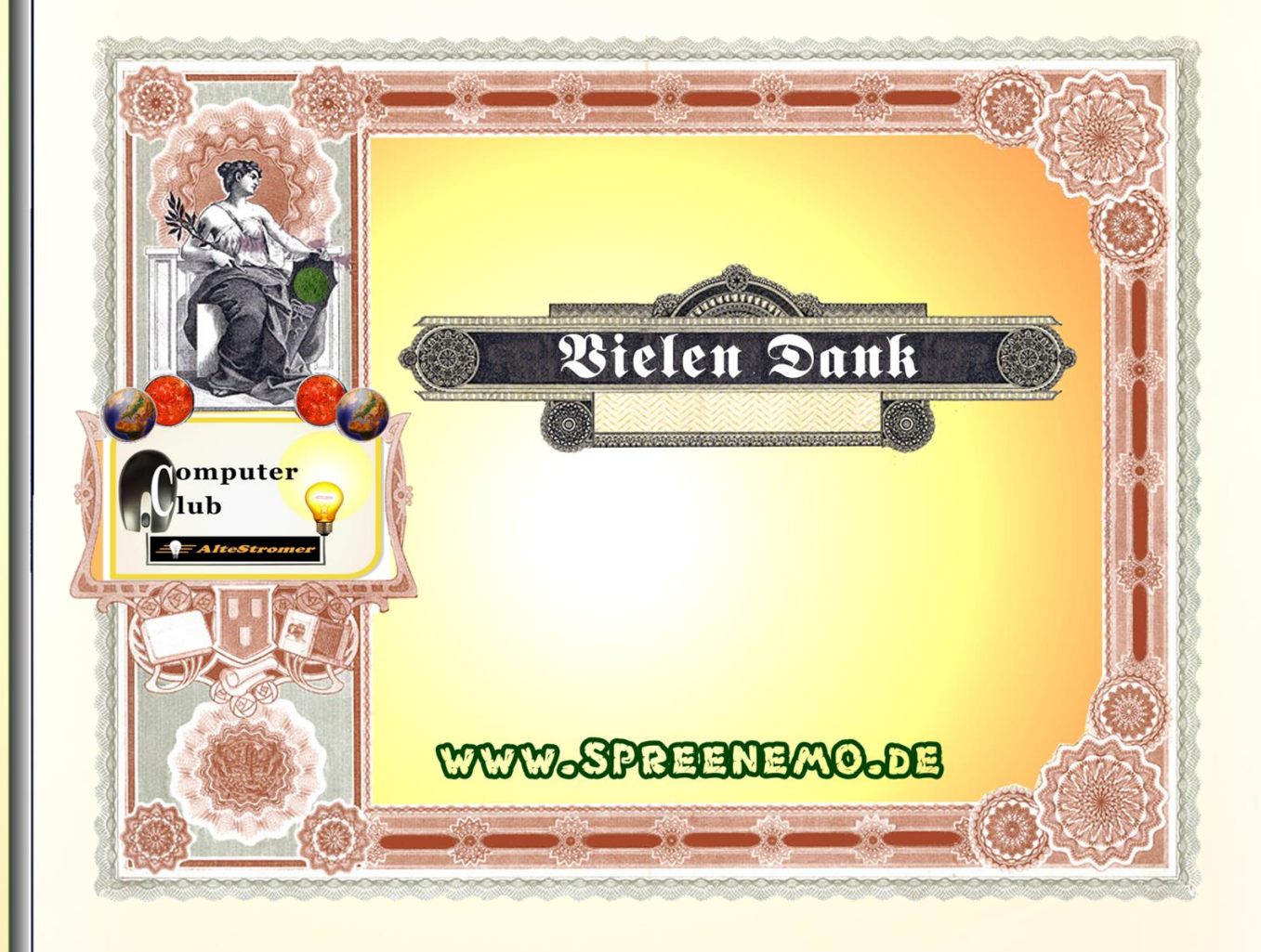